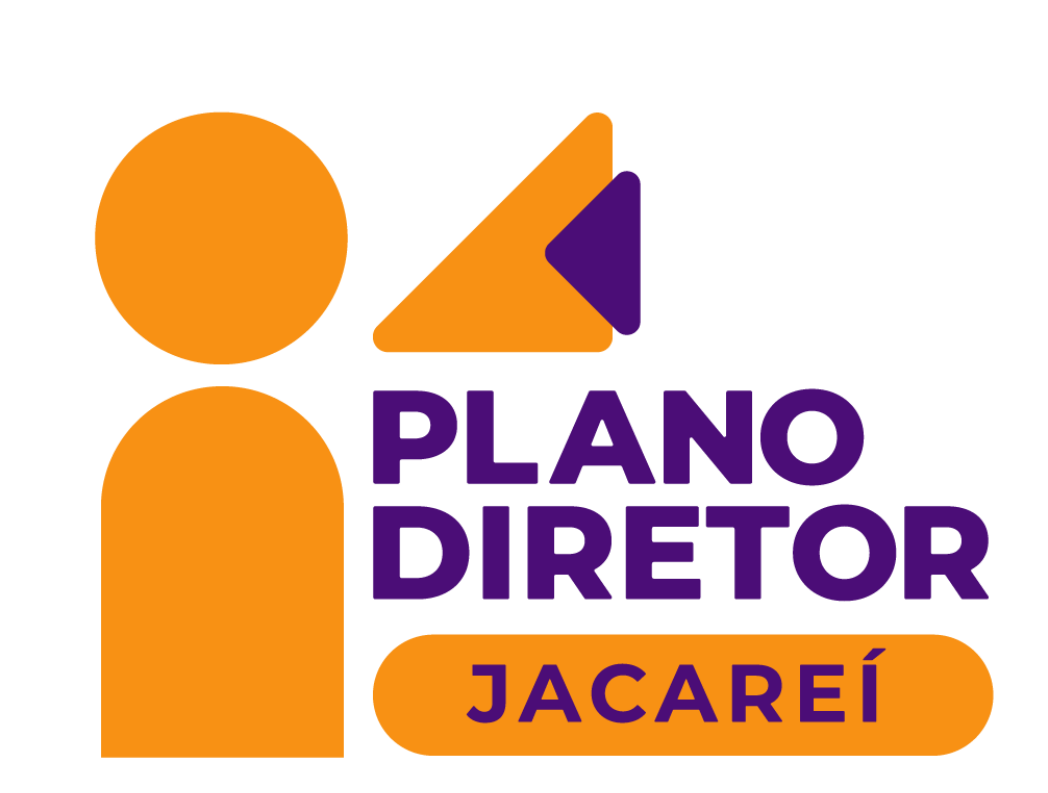

### **Como se inscrever a Candidato a Delegado** Técnico?

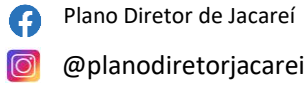

## Quem pode ser Candidato a Delegado técnico ?

- Qualquer pessoa com atuação profissional ou acadêmica na área de planejamento territorial em Jacareí;
- Basta justificar na "Carta de Intenções" como sua atuação afeta o planejamento urbano da Cidade;
- Não precisando ser necessariamente residente ou eleitor de Jacareí.

## **Documentos Necessários:**

- Cópia de documento oficial de identidade (carteira de identidade, carteira nacional de habilitação, passaporte, carteira de trabalho, carteira profissional emitida por órgão de classe, entre outros);
- Registro profissional ou diploma, de nível técnico ou superior, de entidade legalmente reconhecida;
- Carta de intenções indicando os motivos pelo qual o interessado quer se candidatar a delegado técnico, acompanhada de documentos comprobatórios da atividade exercida, como registro em carteira de trabalho; ART, RRT ou equivalente, trabalho acadêmico, processo judicial, declaração, entre outros.

**01)** O interessado deverá acessar o site da Prefeitura Municipal de Jacareí: https://www.jacarei.sp.gov.br/ e, em seguida, clicar na opção "AtendeBem Online", conforme demonstrado na imagem abaixo:

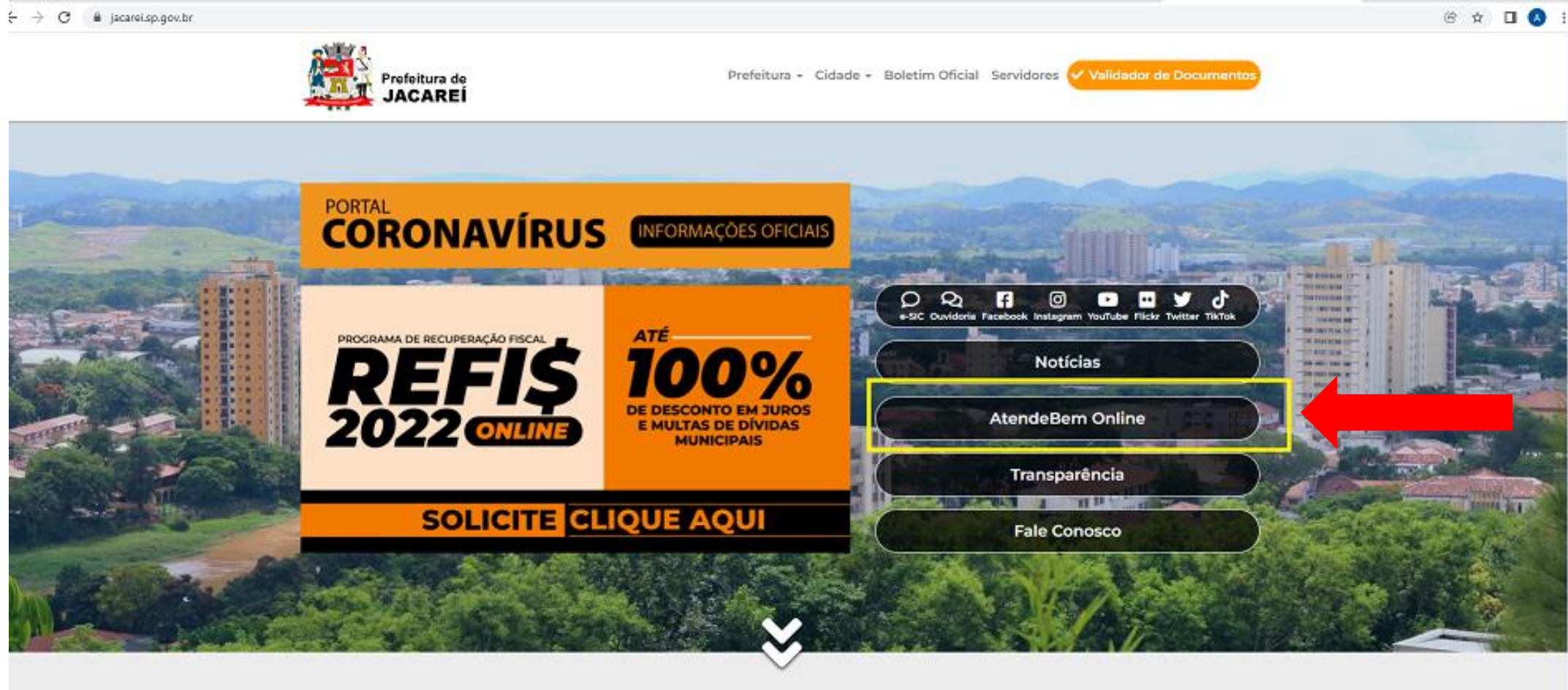

#### Encontre o que você precisa no portal

Use o campo de pesquisa abaixo para encontrar o que você precisa de maneira fácil e rápida.

Digite o que procura aqu 🛛 🍳

**02)** O candidato deverá assinalar a opção que concorda com os termos de responsabilidade. Caso o candidato não tenha cadastro na Prefeitura Municipal de Jacareí, deverá realizar seu cadastro e informar dados pessoais como: Nome completo, documento de identidade, etc.

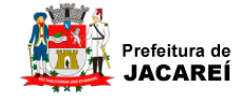

🛛 Prefeitura 👻 Cidade 👻 Boletim Oficial 🛛 Servidores ✔ Validador de Documentos

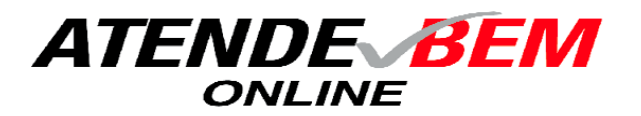

#### Termo de Responsabilidade AtendeBem Online

Declaro, para fins de direito, sob as penas do art. 299 do Código Penal Brasileiro, que as informações e os documentos apresentados na abertura via web deste processo são verdadeiros e autênticos.

Declaro, ainda, estar ciente de que a abertura deste processo, sem anexar os documentos pertinentes e obrigatórios, poderá ensejar, pela Administração, o arquivamento dos autos.

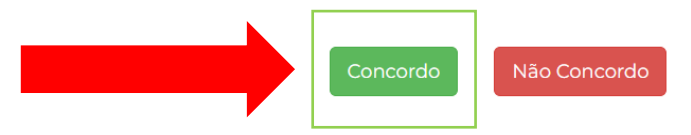

Termos de Uso e Política de Privacidade Endereço: Praça dos Três Poderes, 73 - Centro - Jacareí/SP - CEP 12327-170 © 2019 Prefeitura de Jacareí. Todos os direitos reservados. Criação de Sites Profissionais - MIDIASIM

# **03)** Clicar em: "Abrir Novo Processo" e selecionar o assunto "Inscrição Delegados Técnicos (Plano Diretor)

| Prefeitura Municipal de Jacarei                                                                                                    | 🖨 Imprimir 🛛 🔒 ANA CAROL 🗸                                                                     |
|----------------------------------------------------------------------------------------------------|------------------------------------------------------------------------------------------------|
| Central de Atendimento - Prot                                                                                                    | ocolo Eletrônico                                                                               |
| and a second second secon | Abrir Novo Processo                                                                            |
| leus Processos                                                                                                    |                                                                                                |
| 10 v resultados por pagina                                                                                                    | Pesquisar                                                                                      |
| Data<br>Abertura 🗢 Processo / Ano 🗘 Assunto 🗢 Descrição da Solicitação                                                                                                    | <ul> <li>♦ Localização Atual</li> <li>♦ Movimentação </li> </ul>                               |
| 12/02/2022     E 0000011 191 202     - 0     Resolução Conjunta entre a Secretaria de Governo e P       18:49     Mobilidade Urbana - Proibição de entrada e saída de v                                                                                                    | anejamento e Secretaria de ASSESSORIA TÉCNICO 22/06/2022 10:54 ≓⊡<br>eículos em trecho da ,` . |
| 26/12/2019 E 0001374824 / 2019 Parcelamento de MIGRADO WEB-156491<br>Dívida Ativa                                                                                                    | ARQUIVO CENTRAL 18/02/2021 16:35 ≓                                                             |
| Mostrando de 1 ate 2 de 2 registros                                                                                                    | Anterior 1 Proximo                                                                             |
|                                                                                                    |                                                                                                |
|                                                                                                    |                                                                                                |
|                                                                                                    |                                                                                                |
|                                                                                                    |                                                                                                |
|                                                                                                    |                                                                                                |

## **03)** Clicar em: Abrir novo processo e selecionar o assunto "Inscrição Delegados Técnicos (Plano Diretor)"

| A                                                                                                   | 🕰 Meus Processos 📧 Meu Cadastro 🕞 Abrir Nov |
|----------------------------------------------------------------------------------------------------|---------------------------------------------|
| Nome Interessado: A Sourcess Excension de significa Martinis                                        | RG: CPF: 4. 1005 470 40                     |
| Endereço do Interessado: Los interestados                                                           | JACAREI - S. CEP: 12320580                  |
| Telefone: (,                                                                                        | E-mail:                                     |
| inscri                                                                                              |                                             |
| inseri                                                                                              |                                             |
| AtendeBem Abertura                                                                                  |                                             |
| Alteração da <u>Inscri</u> ção Municipal - MEI                                                      |                                             |
| Cancelamento da <u>Inscri</u> ção Nunicipal - MEI<br># Inscrição Delegados Tácnicos (Plano Diretor) |                                             |
| Inscrição Municipal - MEI                                                                           |                                             |
| <u>Inscriç</u> ão para Conselho Gestor - Plano Diretor - GOV                                        |                                             |
|                                                                                                    | olar Electonicamente                        |
|                                                                                                    |                                             |

**04)** Em seguida, o candidato deverá anexar documento oficial com foto, comprovante de escolaridade, documento que comprove atuação profissional e escrever no campo "CARTA DE INTENÇÃO" o porquê deve ser considerado como delegado técnico e, por fim, o candidato deverá clicar em "Protocolar Eletronicamente" para finalizar seu processo de inscrição.

| Abertura de Proto                                          | colo / Processo Eletrônico                                     |                            |                                                                                                    |    |
|------------------------------------------------------------|----------------------------------------------------------------|----------------------------|----------------------------------------------------------------------------------------------------|----|
| # Inscrição Delegados Técnicos (Plano Diretor)             |                                                                |                            |                                                                                                    |    |
| Descrição da Solicitação*                                  |                                                                |                            |                                                                                                    |    |
|                                                            |                                                                |                            |                                                                                                    |    |
| * Informações obrigatórias                                 |                                                                |                            | 5000 caracteres restantes                                                                               |    |
| Nome Completo *                                            |                                                                | Carta de Intenção *        |                                                                                                    | 1° |
|                                                            |                                                                |                            |                                                                                                    |    |
| Documento                                                  | Descrição                                                      |                            | Anexar documentos ( .jpg .jpeg .pdf .docx .doc .rtf .odt<br>.ods)<br>Limite de tamanho por arquivo: 20M | ٦° |
| 1) Documento Oficial com<br>Foto *                         | Documento Oficial com Foto (CNH, RG, Carteira Profissional etc | )                          | Anexar Escolher                                                                                         | 2  |
| 2) Cópia de comprovante<br>de escolaridade *               | Cópia de comprovante de escolaridade (Diploma, Histórico esco  | olar ou Registro de Órgão) | Anexar Escolher                                                                                         | 5  |
| 3) Documento<br>comprobatório de atuação<br>profissional * | Documento comprobatório de atuação profissional                |                            | Anexar Escolher                                                                                         | 4° |
| <b>←</b> Voltar                                            | 🖌 Protocolar Elet                                              | ronicamente                | 5°                                                                                                    |    |